This user guide provides web screen shots to step you through the application process. One must first have created an account in the OEDIT Business Funding & Incentives (BF&I) application portal. You may create an account by following the prompts in the application portal for "New User". The BF&I application portal is compatible with these web browsers – Google Chrome, Mozilla Firefox, and Safari – please make sure that you are using one of these.

| Colorado                                                                                                    | Search Properties   About OEDIT   News & Events   Contact Us                                                                                                    |
|----------------------------------------------------------------------------------------------------|----------------------------------------------------------------------------------------------------|
| Office of Economic<br>Development and<br>International<br>Trade<br>Business<br>Colorad                                                                                                    | in Living in Key Site Funding & International Small<br>Io Colorado Industries Selection Incentives Business Business                                                                                                    |
| Home + Funding & Incentives + Incentives<br>ENTERPRISE ZO                                                                                                    | NE TAX CREDITS                                                                                                    |
| Funding & Incentives Wizard                                                                                                    | ENTERPRISE ZONE TAX CREDITS                                                                                                    |
| Incentives                                                                                                    | Colorado's Enterprise Zone (EZ) program provides tay incentives to encourage businesses to locate and expand in                                                                                                    |
| <ul> <li>Job Growth Incentive Tax Credit</li> <li>Strategic Fund Incentive</li> </ul>                                                                                                    | designated economically distressed areas of the state - those having a high unemployment rate, low per capita<br>income, or a low population growth rate.                                                                                                    |
| Enterprise Zone Tax Credits                                                                                                    | Why have a state Enterprise Zone program?                                                                                                    |
| Apply for EZ Tax Credits<br>Tax Credit Resources                                                                                                    | Private-sector business activity encouraged by these income tax incentives brings job opportunities and capital<br>investment to economically distressed areas. The private investment results in tax revenue for school districts, cities,<br>counties and the state, outweighing the cost of the tax credits granted.                                                                                                    |
| Zone Territory Map                                                                                                    | Benefits of the EZ program to Colorado communities in fiscal year 2014 include:                                                                                                    |
| Enhanced Rural EZ<br>Contribution Projects<br>Data & Intent<br>Legislation<br>Administrators<br>Local Government Incentives<br>Job Training Grant Programs<br>Public Infrastructure Grants<br>Biotechnology Sales and Use Tax<br>Refund<br>Manufacturing Sales and Use Tax | <ul> <li>\$2.2 billion invested in EZ communities, \$1.1 billion of which was business personal property eligible for \$32.7 million in EZ investment tax credits</li> <li>\$52.9 million was invested in 32,000 employees through qualified job training programs. These businesses earned \$5.29 million in EZ tax credits</li> <li>\$2.6 million was invested in commercial vehicles operating in Enterprise Zones, incentivized by \$32,317 in tax credits</li> <li>4,052 new jobs were created where businesses earned incentives of \$2.5 million</li> <li>1,567 employees were provided employer sponsored health insurance by businesses starting out in EZs. These businesses earned tax credits worth \$313,399</li> <li>Research and Development expenditures were up by \$49.7 million over the previous 2 year average</li> <li>\$1.62 million invested in hard-costs to revitalize vacant buildings for commercial use</li> <li>"Given the pervasiveness of enterprise zones and similar tax incentives across the nation (present in 39 states and Washington D.C.), it is imperative that Colorado maintain incentives in order to compete with other incentive-rich states for businesses acquisition or retention." - Leeds School of Business</li> </ul> |
| Exemption Aviation Development Zone Tax                                                                                                    | Learn More About EZ Incentives                                                                                                    |

Your starting point is the OEDIT web-page www.advancecolorado.com/ez

Scroll down to the Application Portal section.

"Apply" takes you to the application portal for Pre-Certification and Certification applications.

"Amend" brings up a form where you can request to re-open your application to make changes.

"Transfer" brings up a form where you can request to move an application from one account to another.

One must pre-certify the business for each tax year that one wants to claim Enterprise Zone tax credits. Approved Pre-Certification allows the business to later Certify and claim business tax credits from the later of the Pre-Certification approval date or the start of the business' income tax year, through the end of the business' income tax year.

Pre-Certification is not required to claim the Enterprise Zone Contribution Tax Credit.

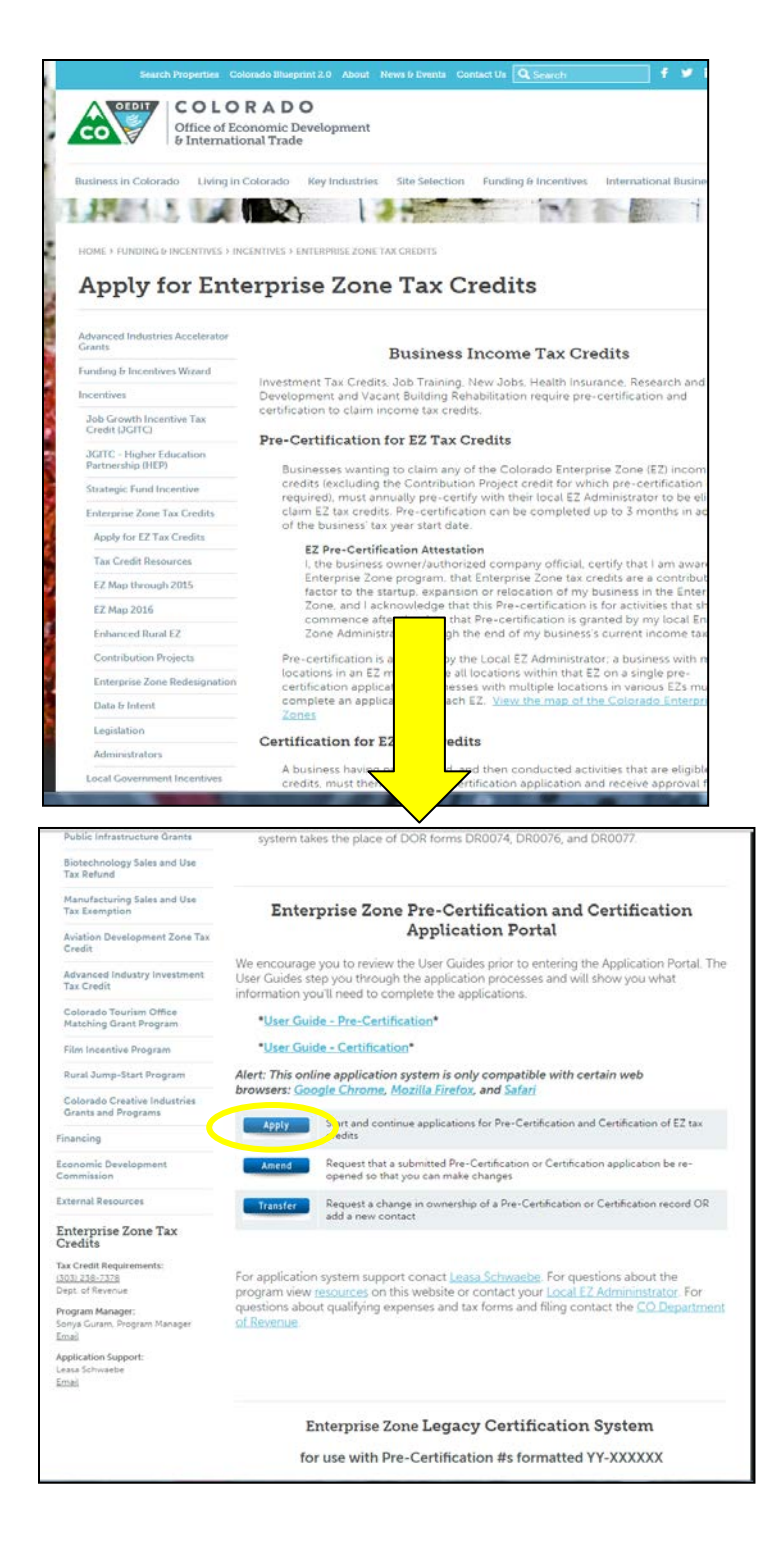

| Colorado<br>Office of feronomic<br>Development and<br>International<br>Trade | Colorado Office of Economic Development and International Trade                              |
|------------------------------------------------------------------------------|----------------------------------------------------------------------------------------------|
| LOGIN                                                                        |                                                                                              |
| Welcome to the Colorad                                                       | do Office of Economic Development and International Trade (OEDIT) online application system. |
| Login to view saved ap                                                       | plications, check application status, or apply for funding opportunities.                    |
| Email                                                                        | Username                                                                                     |
| Password                                                                     | Password                                                                                     |
|                                                                              | Login                                                                                        |
|                                                                              | Forgot Your Password?   New User?                                                            |
|                                                                              |                                                                                              |
| © 2016 Colorado Office                                                       | of Economic Development and International Trade OEDIT Partner Login                          |

Enter your "Username" and "Password". A Username is typically your Email Address. Passwords expire after 90 days. Click on "Forgot Your Password" if your password has expired or you've forgotten it; you can update it.

Note the option to create a New User account if you don't already have one.

Follow these "Tips for the Online Application System".

- 1. Your Username is your Email.
- 2. Use one of the preferred browsers; <u>Google Chrome</u>, <u>Mozilla Firefox</u> or <u>Safari</u>.
- 3. If you are getting a "blank screen" or "error message" you need to clean out your temporary internet files and cache. <u>Click here for instructions</u>.
- 4. To reset your password click on the <u>Forgot Your Password?</u> hyperlink located below the Username and Password fields on the Log-in page. Type in your username which in most cases will be your email. The system will email you a temporary password. When you log into the portal with your username and temporary password you will be prompted to create a new password.

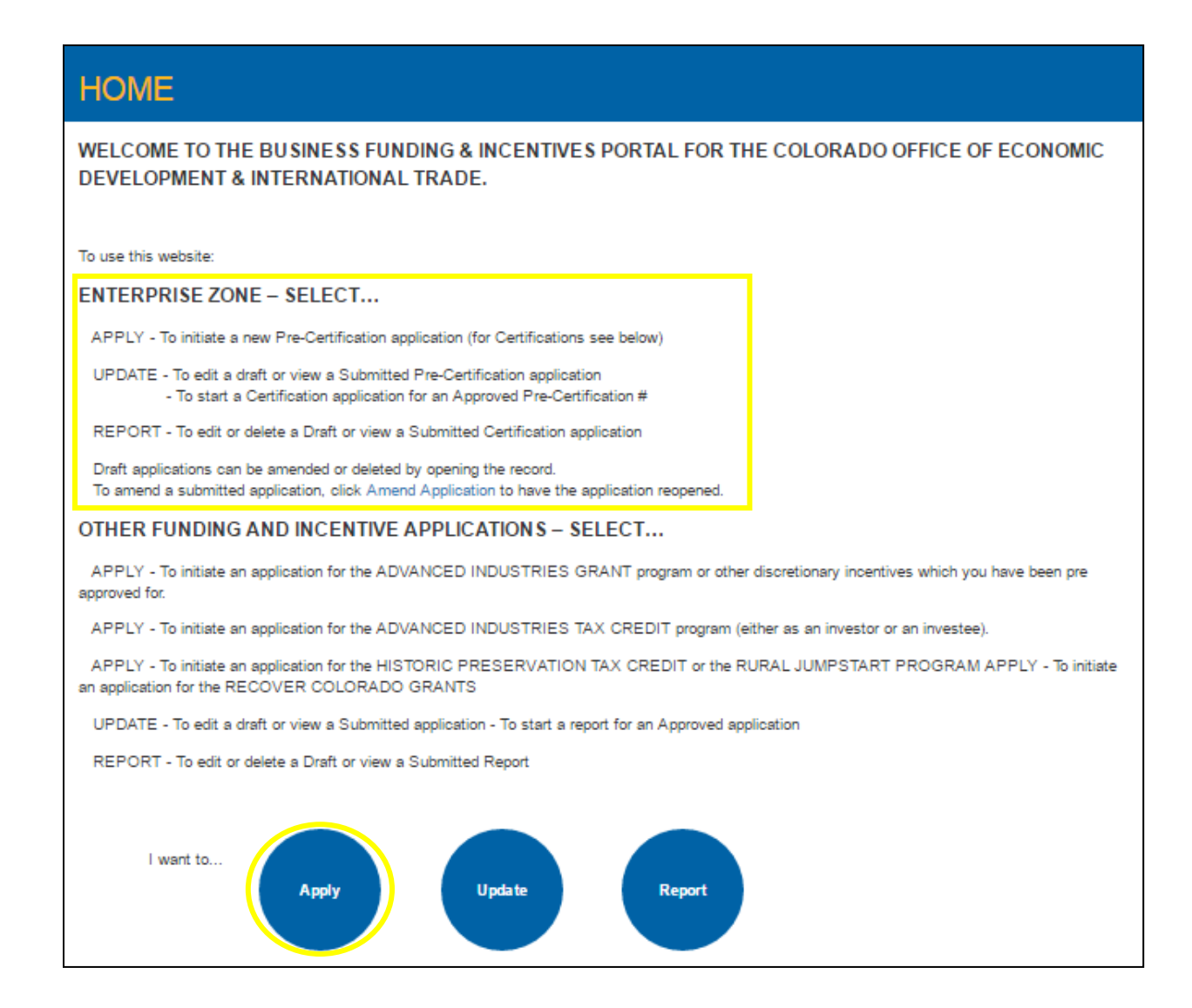

For each business location and each fiscal year a new pre-certification application must be submitted in advance of the activity eligible to earn an EZ income tax credit.

Click the "Apply" button to start an Enterprise Zone Pre-Certification application.

| APPLY                                                       |                                                          |                            |                                  |                                |                     |               |
|-------------------------------------------------------------|----------------------------------------------------------|----------------------------|----------------------------------|--------------------------------|---------------------|---------------|
| Click the "Details" hyperlink to view                       | v details about this appli<br>ply to, edit or view the a | cation.<br>application. Th | e edit and view options          | s will only be avai            | lable once you      | applied.      |
| 션 1 of 1 (9 records total)                                  | 144 44 1                                                 | Previous Next              | ▶ ₩                              |                                | Page                | e Size 20 🔻   |
| Details 🔺                                                   | Program                                                  | Category                   | Division                         | Frequency                      | Date/Time           | Action        |
| Advanced Industries Colorado-Israel<br>Technology R&D Grant | Advanced Industries                                      | Financing                  | Business Funding<br>& Incentives | Annual                         | 6/1/2016<br>5:00 PM | Apply         |
| Al Tax Credit Investee Pre-Certification                    | Advanced Industries                                      | Incentives                 | Business Funding<br>& Incentives | First-<br>Come/First<br>Served |                     | Apply<br>Edit |
| Al Tax Credit Investor Eligibility Check                    | Advanced Industries                                      | Incentives                 | Business Funding<br>& Incentives | First-<br>Come/First<br>Served |                     | Apply         |
| Enterprise Zone Pre-Certification                           | Enterprise Zone Tax<br>Credit                            | Incentives                 | Business Funding<br>& Incentives | Annual                         |                     | Apply<br>View |
| Historic Preservation Tax Credit<br>Qualification           | Historic<br>Preser∨ation Tax<br>Credit                   | Tax Credit                 | Business Funding<br>& Incentives | First-<br>Come/First<br>Served |                     | Apply         |
| Recover Colorado Business Grant/Loan<br>Program R1          | Economic Recovery                                        | Incentives                 | Business Funding<br>& Incentives | R1                             |                     | Apply         |
| Rural Jump-Start Application to<br>Participate              | Rural Jumpstart<br>Program                               | Incentives                 | Business Funding<br>& Incentives | First-<br>Come/First<br>Served |                     | Apply         |
| Rural Jump-Start Business Application                       | Rural Jumpstart<br>Program                               | Incentives                 | Business Funding<br>& Incentives |                                |                     | Apply         |
| Rural Jump-Start Create a Zone                              | Rural Jumpstart<br>Program                               | Incentives                 | Business Funding<br>& Incentives | First-<br>Come/First<br>Served |                     | Apply         |

This page shows the various funding and incentive applications available. Look for "Enterprise Zone Pre-Certification" in the list of program applications, and click either the name of the application in the "Details" column or the "Apply" button in the "Action" column to begin a new application.

Users that have started a Pre-Certification in the past will see "View" in the Action column. One can view *draft* and *submitted* applications.

|                                             | Colorado Office of Economic Development and International Tr                                                                                                    | rade |
|---------------------------------------------|----------------------------------------------------------------------------------------------------|------|
| Colorado                                    |                                                                                                    |      |
| Office of Economic<br>Development and       |                                                                                                    |      |
| International<br>Trade                      | Home Apply Update Report Resources My Profile Logout                                                                                                    |      |
|                                             |                                                                                                    |      |
|                                             |                                                                                                    |      |
|                                             | ISE ZONE FRE-CERTIFICATION                                                                                                    |      |
|                                             |                                                                                                    |      |
| DO NOT CLICK THE                            | BACK OR FORWARD BUTTON IN YOUR WEB BROWSER. THIS WILL CREATE NEW FUNDING APPLICATIONS A                                                                            | ND   |
| WILL INTERFERE WI                           | ATTH THE PROCESS.                                                                                                    |      |
| This Pre-certification sy                   | system may be used by <b>BUSINESS OWNERS</b> or may be completed by <b>TAX PREPARERS</b> for businesses.                                                           |      |
| BUSINESS OWNER:                             | A business owner will use their login and password for an account with this system specific to their business.                                                     |      |
|                                             |                                                                                                    |      |
| TAX PREPARER: A ta<br>will be managed under | tax preparer will use their login and password for an account specific to the tax preparer and then all of their clients/business<br>r the tax preparer's account. | es   |
|                                             |                                                                                                    |      |
| To create a new applica                     | cation for this opportunity, click the "Apply Now" button below.                                                                                                   |      |
|                                             |                                                                                                    |      |
| View Other On                               | nortunities Apply New                                                                                                    |      |
| view Other Op                               | pportunities Apply Now                                                                                                    |      |
|                                             |                                                                                                    |      |
|                                             |                                                                                                    |      |
| <u>e 2010 0 1 1 0</u>                       |                                                                                                    |      |
| © 2016 Colorado Office                      | ce of Economic Development and International Trade Sonya Gur                                                                                                    | am   |

Applications may be completed by business owners/representatives or tax preparers and 2<sup>nd</sup> parties acting on behalf of a business.

Click "Apply Now" to begin the application.

| Colorado                                                                                                    | Colorado Office<br>Update Report Resources My Profil                                                                                                    | of Economic Development                                           | Note the AF<br>record has I                           | PP #, an application<br>been created.                              |
|----------------------------------------------------------------------------------------------------|----------------------------------------------------------------------------------------------------|-------------------------------------------------------------------|-------------------------------------------------------|--------------------------------------------------------------------|
| ENTERPRISE ZONE                                                                                                    | PRE-CERTIFICATION A                                                                                                    | PPLICATION:                                                       | APP-083850                                            |                                                                    |
| • GUIDELINES                                                                                                    |                                                                                                    |                                                                   |                                                       |                                                                    |
| ENTERPRISE ZONE (EZ     Pre-Certification Inform     Please complete all fields. Requir:     This application is to Pre-Certify a     credits between the application d                                                                                                    | PRE-CERTIFICATIONS      ation     def fields are designated with a red bar.     specific business location for activity that m     to or the start of the fiscal/bax year (whiche                                                                                                    | ay be eligible to earn Enter<br>ver is later) and the end of      | prise Zone tax<br>the fiscal/tax                      |                                                                    |
| year. Pre-Cartification is required                                                                                                    | annually and in advance of eligible activity                                                                                                    | I.                                                                | This is a for                                         | mat guide                                                          |
| Enter the start-date of                                                                                                    | Business' fiscal/tax year start date:                                                                                                    |                                                                   | showing th                                            | e current date.                                                    |
| year.                                                                                                    | Business' fiscal/tax year end date:                                                                                                    | <pre>[ 5/31/2016 ]<br/>12/31/2016 (<br/>[ 5/31/2016 ]</pre>       | The end-d<br>with the c<br>year end-c<br>appropria    | ate pre-populates<br>oming calendar<br>date. Over-write if<br>te.  |
| Business Name/Location Name<br>Select the Taxpayer 1D type and the Taxpayer 1D type and the Taxpaye | number that will be used when filing the Colorent Colorent Coloren | orado income tax return for<br>O FEIN<br>O SSN<br>O ITIN<br>O CAN | ethis business.                                       |                                                                    |
| Taxpayer ID Number. N                                                                                                    | lote: Any certification and claim for EZ<br>lits will only apply to this tax payer ID.                                                                                                    |                                                                   | These fiel<br>with info                               | l<br>lds are to be completed<br>rmation for the business           |
|                                                                                                    | Business Telephone Number                                                                                                    |                                                                   | eligible fo<br>provide a<br>info here                 | or the EZ credits. Do not<br>ccounting or 2 <sup>nd</sup> party    |
|                                                                                                    | Business Email                                                                                                    |                                                                   |                                                       |                                                                    |
| If business activity is conducted a                                                                                                    | Enterprise Zone<br>t a location with a street address, select "Add                                                                                                    | None bu<br>Iress". in                                             | ow in which En<br>siness is locate<br>the EZ selected | terprise Zone the<br>d. Business locations not<br>l may be denied. |
| In boarness activity in conclused w<br>longitude coordinates. The local z<br>identify the business location rela<br>When certifying for EZ tax credits<br>or location detailed in the Pre-Cer                                                                                                    | nere intere in to server address, which been<br>one administrator may require legal descrip<br>tive to the Enterprise Zone.<br>you will report the sum of investments/jobs<br>rtification application.                                                                                                    | vages for business activity                                       | or a map to<br>at the address                         |                                                                    |
|                                                                                                    |                                                                                                    | <ul> <li>Address</li> <li>Description</li> </ul>                  |                                                       |                                                                    |
| Next                                                                                                    |                                                                                                    |                                                                   |                                                       |                                                                    |

On the prior screen you had a choice to enter an Address or a Location Description

This first screen shows the Address page

| Coloreda                                                                     |                   |             | C          | olorado Office of | Economic Develo | opment and Int | ernational Trade |
|------------------------------------------------------------------------------|-------------------|-------------|------------|-------------------|-----------------|----------------|------------------|
| COIOFACO<br>Office of feronanic<br>Development and<br>International<br>Trade | Home Apply        | Update      | Report     | Resources         | My Profile      | Logout         |                  |
| ENTERPRI                                                                     | SE ZONE PR        | E-CERT      | IFICAT     |                   | PLICATIO        | DN: APF        | P-53734          |
| → GUIDELIN                                                                   | ES                |             |            |                   |                 |                |                  |
| ▼ ENTERPRI                                                                   | SE ZONE (EZ) I    | PRE-CERTI   | IFICATI    | ONS               |                 |                |                  |
| Address -                                                                    | Physical location | n of Busine | ss facilit | y in the Ente     | erprise Zone    | 2              |                  |
|                                                                              | City              |             | 8          | Mc                | ouse over       | for            |                  |
|                                                                              | State CO 🔻        |             |            | ado               | ditional ir     | nformat        | ion              |
| Zip                                                                          | Code              |             | 0          |                   |                 |                |                  |
| *C                                                                           | ountyNone         | T           |            |                   |                 |                |                  |
| Previou                                                                      | IS Next           |             |            |                   |                 |                |                  |

#### This is the Description page

| ENTERPRISE ZONE (EZ) PRE-CERTIFICATIONS                                                                                                    |                                                                        |
|----------------------------------------------------------------------------------------------------|------------------------------------------------------------------------|
| Description – Enter a description of a location where there is no offic<br>The local zone administrator may require legal or county descriptions,<br>identify the business location relative to the Enterprise Zone. | ial address.<br>lat/long coordinates, or a map to                      |
| CountyNone *                                                                                                    |                                                                        |
| Location Description                                                                                                    |                                                                        |
| Please provide latitude and longitude coordinates for this location.                                                                                                    | Contact the local EZ Administrator                                     |
| Latitude                                                                                                    | to find out what documentation                                         |
| Longitude                                                                                                    | they require to verify that the business location is in the Enterprise |
| Previous                                                                                                    |                                                                        |

| Colorado<br>Offee of Economic<br>Development and<br>International<br>Intern | Home Apply Update Report Resources My Profile Lo  | f Economic Development and International Trade                                                             |
|-----------------------------------------------------------------------------|---------------------------------------------------|----------------------------------------------------------------------------------------------------|
| ENTERPRI                                                                    | SE ZONE PRE-CERTIFICATION APP                     | PLICATION: APP-084000                                                                                      |
| • GUIDELIN                                                                  | ES                                                |                                                                                                    |
| ENTERPRI     NAICS See     Select the Nort                                  | SE ZONE (EZ) PRE-CERTIFICATIONS                   | A hyper-link takes you to the<br>resource to learn more about and<br>identify the correct NAICS sector and |
| NAICS Secto                                                                 | rNone<br>IS Next                                  |                                                                                                    |
| © 2016 Colorado Office                                                      | e of Economic Development and International Trade | Sonya Guram                                                                                                |

Select the 2 digit North American Industrial Classification System code that best identifies the business activity conducted at this business location. Then, click "Next".

| ENTERPRISE ZONE (EZ) PRE-CERTIFICATIONS                                                                                 |  |
|----------------------------------------------------------------------------------------------------|--|
| NAICS Code Description                                                                                                  |  |
| Select the North American Classification Code that best represents your business. You may refer to www.census.gov/naics |  |
|                                                                                                    |  |
| NAICS CodeNone                                                                                                    |  |
|                                                                                                    |  |
| Previous                                                                                                    |  |

The options for the 6 digit NAICS Code are limited by the 2 digit Sector selected in the prior screen. Select the Code that best describes the business activity at this location. Then, click "Next".

| Colorado Office of Economi<br>Colorado<br>Home Apply Update Report Recources I<br>ENTERDEDISE ZONE DEE CERTIFICATION ADDITION                                                                                                    | to Development and International Trade                                                                                                    |
|----------------------------------------------------------------------------------------------------|----------------------------------------------------------------------------------------------------|
| GUIDELINES     ENTERPRISE ZONE (EZ) PRE-CERTIFICATION APPLIC     ENTERPRISE ZONE (EZ) PRE-CERTIFICATIONS                                                                                                    | CATION: APP-53734                                                                                                    |
| Attestation Statement I, the business owner/authorized company official, certify that I am aware of the Enterpr<br>Enterprise Zone tax credits are a contributing factor to the startup, expansion or relocat<br>Enterprise Zone, and I acknowledge that this Pre-certification is for activities that shall of<br>Pre-certification is granted by my local Enterprise Zone Administrator through the end of<br>tax year. By typing your name into the field below, you are agreeing to the above state I attest to the statement of I agree | If you do not agree, you will get a<br>warning and be returned to this page<br>once you complete the remaining<br>information and click "Next". You can<br>click on one of the upper tabs to<br>abort this application. |
| above • I disagree and do not wish to continue      Legal Name of Business     Owner or Authorized Official      Title of Business Owner or     Authorized Official      Tax Preparer Information                                                                                                    | The name and title here should be of someone authorized by the business to conduct such activity.                                                                                                    |
| Tax Preparer Name Sonya Guram                                                                                                    | se fields are pre-populated with                                                                                                    |
| Tax Preparer Phone (303) 892-3822                                                                                                    | prmation from the Account set-up.                                                                                                    |
| Notes<br>Previous Next                                                                                                    |                                                                                                    |

| Location   |                                                                                                    |
|------------|----------------------------------------------------------------------------------------------------|
| Business   | Name/Location Name: Test Location                                                                                    |
| Pre-certi  | fication for tax year beginning date: April 1, 2015                                                                  |
| Pre-certi  | fication for tax year end date: March 31, 2016                                                                       |
| For Addr   | ess/Description: jfdkfjaskdjfdjkf;ad Costilla                                                                        |
| For Tax I  | ID: 123456789                                                                                                    |
| Enterpris  | se Zone: Northwest EZ                                                                                                |
| County:    | Costilla County                                                                                                    |
| Attested   | l:                                                                                                    |
| Attestatio | on: I agree                                                                                                    |
| By: Mary   | Jones                                                                                                    |
| This pre-  | certification is not yet complete. Please click "Finish" to continue to the next page where you may enter additional |
| pre-certi  | fication applications or submit your application(s).                                                                 |
|            |                                                                                                    |

This page provides a summary of the data you entered. Review it before clicking "Finish". Once submitted the information cannot be altered. The record is for a specific business with a specific location, business tax year, and tax ID.

| Pre-certi                                                                            | and confirm your Enterprise                                                                                                    | e Zone on the Er                                                                 | terprise Zone (      | (EZ) Map                                                                                                    |               |
|--------------------------------------------------------------------------------------|----------------------------------------------------------------------------------------------------|----------------------------------------------------------------------------------|----------------------|----------------------------------------------------------------------------------------------------|---------------|
| page 1 of 1<br>Pre-Cert #                                                            | Business/Location Name                                                                                                    | A Previous No<br>Tax Year End                                                    | ext ▶ ≫<br>EZ/County | 1 records                                                                                                    | s total<br>on |
| D 072007                                                                             | Test4                                                                                                    | 6/30/2017                                                                        | Northwest EZ         | 23 Oak Ave.                                                                                                    |               |
| P-072907                                                                             | <b>\</b>                                                                                                    |                                                                                  | Granu Councy         | Placerville, CO 80201                                                                                                    |               |
| lease continu<br>Submit compl<br>re-certificatio<br>ne pre-certific<br>Add Another F | e to add additional pre-cert<br>lete bZ pre-certification app<br>ins are not editable. If there<br>ation by cicking the delete<br>Pre-certification". | ifications by clic<br>lication" to com<br>a is a problem w<br>i icon in the acti | ith any of thes      | Another Pre-certification" of<br>ertification submission.<br>e pre-certifications, please<br>then re-enter it by clicking | delet         |

Notice the Pre-certification number (P-######). If you are not ready to submit the application, but want to return to it later, you can search for this Pre-certification on the Update tab.

Click "Add another..." to apply for additional business locations under the same APP. Click the trashcan icon in the Action column if you made a mistake and do not want to submit the application. Click the "Submit..." option to complete the application. A verification window pops up where you can confirm that you want to submit the application.

| Colorado<br>Bita di sente<br>Bita di sente<br>Bita di | Home Appl                                       | y Update                   | Report                            | Resources                | My Profile | Lo    | gout      |            |     |
|----------------------------------------------------------------------------------------------------|-------------------------------------------------|----------------------------|-----------------------------------|--------------------------|------------|-------|-----------|------------|-----|
| UPDATE                                                                                                    |                                                 |                            |                                   |                          |            |       |           |            |     |
| Click the period                                                                                                    | cil icon beside the se<br>er icon beside the se | elected draft under        | Actions to cor<br>er Actions to p | ntinue editing.<br>rint. | C          | lick  | "Logo     | out" w     | /he |
| When visible, allows an applicant to file certifications and reports.                                                                                                    |                                                 |                            |                                   |                          |            |       |           |            |     |
| When visible,                                                                                                    | allows an applicant t                           | o apply again.<br>Searoh E | nterprise Zone                    | Pre-Certification        | 5          |       |           |            | _   |
| Application ID A                                                                                                    | Opportunity Name                                | Primary Contao             | t Closing Da                      | te Fisoal Year           | Status     | Aotic | Page Size | e 20 _     |     |
| APP-29770                                                                                                    | Enterprise Zone<br>Pre-Certification            | Sonya Guram                |                                   |                          | Submitted  |       | ₽₽        | 0          |     |
| APP-30178                                                                                                    | Enterprise Zone<br>Pre-Certification            | Sonya Guram                |                                   |                          | Submitted  |       | 88        | 0          |     |
| APP-32150                                                                                                    | Enterprise Zone<br>Pre-Certification            | Sonya Guram                |                                   |                          | Submitted  |       | ₽₽        | 0          |     |
| APP-32230                                                                                                    | Enterprise Zone<br>Pre-Certification            | Sonya Guram                |                                   |                          | Submitted  |       | ₽₽        | 0          |     |
| APP-32250                                                                                                    | Enterprise Zone<br>Pre-Certification            | Sonya Guram                |                                   |                          | Submitted  |       | 88        | 0          |     |
| APP-33995                                                                                                    | Enterprise Zone<br>Pre-Certification            | Sonya Guram                |                                   |                          | Submitted  |       | ₽₿        | 0          |     |
| APP-36769                                                                                                    | Enterprise Zone<br>Pre-Certification            | Sonya Guram                |                                   |                          | Submitted  | 0     | 0         |            |     |
| APP-39564                                                                                                    | Enterprise Zone<br>Pre-Certification            | Sonya Guram                |                                   |                          | Submitted  |       | 88        | 0          |     |
| APP-44338                                                                                                    | Enterprise Zone<br>Pre-Certification            | Sonya Guram                |                                   |                          | Submitted  |       | 88        | 0          |     |
| APP-44461                                                                                                    | Enterprise Zone<br>Pre-Certification            | Sonya Guram                |                                   |                          | Draft      | ľ     | 82        | Û 🗘        |     |
| APP-47341                                                                                                    | Enterprise Zone<br>Pre-Certification            | Sonya Guram                |                                   |                          | Draft      | Z     | 8         | ê 🗘        |     |
| APP-49484                                                                                                    | Enterprise Zone<br>Pre-Certification            | Sonya Guram                |                                   |                          | Draft      | Ø     | 8         | <b>Î O</b> |     |
| APP-50750                                                                                                    | Enterprise Zone<br>Pre-Certification            | Sonya Guram                |                                   |                          | Submitted  |       | ₽₿        | 0          |     |
| APP-51440                                                                                                    | Enterprise Zone<br>Pre-Certification            | Sonya Guram                |                                   |                          | Draft      | Ø     | 8         | <b>Î O</b> |     |
| APP-51486                                                                                                    | Enterprise Zone<br>Pre-Certification            | Sonya Guram                |                                   |                          | Draft      | Ø     | 8         | ê 🗘        |     |
| APP-52529                                                                                                    | Enterprise Zone<br>Pre-Certification            | Sonya Guram                |                                   |                          | Submitted  |       | ₽₿        | 0          |     |
| APP-52588                                                                                                    | Enterprise Zone<br>Pre-Certification            | Sonya Guram                |                                   |                          | Submitted  |       | ₽₿        | 0          |     |
| APP-52926                                                                                                    | Enterprise Zone<br>Pre-Certification            | Sonya Guram                |                                   |                          | Draft      | Ø     | 8         | <b>Î O</b> |     |
| APP-52927                                                                                                    | Enterprise Zone<br>Pre-Certification            | Sonya Guram                |                                   |                          | Submitted  | 0     | ₽         |            |     |

The Update page lists all Pre-Certification applications for the user, both Draft and Submitted.

There can be multiple Pre-Certifications for various locations nested within one application (APP#). On the prior screen, if you chose "Add another Pre-Certification", each business location entered that way is nested under a single application.

Note those in Draft status. Applications must be submitted before they can be reviewed by the local zone administrator. Actions available are represented by icons whose functions are explained at the top of the page.

When done, click the Logout tab and close the browser window.